## South Texas College RADT Program Navigation

## How to view Acceptable Elective Options:

- Go to https://nah.southtexascollege.edu/ to access the NAH division STC webpage
- Select Radiologic Technology
- Scroll down to Degree Plan tab
- Select course link (in blue font)
- A new tab will open with list of accepted elective options

## How to register for RADR 1309: Introduction to Radiography & Patient Care Course:

- Attend a Radiologic Technology Information Session
- o Email Guided Pathway Specialist:

Noah Lopez- nlopez32@southtexascollege.edu

- Attempt the HESI A2 Exam (passing score not needed to be registered to Intro course)
- Email Program Faculty to be placed on waitlist for following semester
- o Include the following information:
- Name
- A#
- Email address
- Phone number
- HESI A2 scores

o Follow up email will be sent to students as semester approaches for registration confirmation

## How to Apply to the RADT program:

- Go to https://nah.southtexascollege.edu/ to access the NAH division STC webpage
- Select Radiologic Technology
- Select Online Application under RADT Program Application (link only available during application season)
- Continue with the step-by-step application process